# NÁVOD NA PŘIHLÁŠENÍ DO KURZU V SIS

Návod pro přihlášení na Letní školu, Podzimní školu, Chemická centra, ...

- A. Nové uživatele SIS (od bodu 1.)
- B. Stávající uživatelé SIS (od bodu 3.)

# 1. Přihlášení do SIS pro nové účastníky s registrací

Vyrolujte na stránce se seznamem kurzů nahoru a stiskněte tlačítko "Přihlásit se".

| 🔞 🗊 🛔 Přijímací řízení - VŠCHT Praha x 🛃 Přijímací řízení - VŠCHT Praha x < Doručené – Seznam Email x 🕇 🕂                                          |       |         | -                                       | 0   |
|----------------------------------------------------------------------------------------------------|-------|---------|-----------------------------------------|-----|
| C 🗈 https://student.vscht.cz/prijimacky/index.php A <sup>N</sup> Q 😭                                                                               | Ф     | ć 🕀     | ~~~~~~~~~~~~~~~~~~~~~~~~~~~~~~~~~~~~~~~ |     |
|                                                                                                    |       | ▶ 畿     |                                         | î.  |
| VYSOKÁ ŠKOLA                                                                                                    | DEast | áoit eo |                                         | 11  |
| CHEMICKO-TECHNOLOGICKÁ<br>V PRAZE                                                                                                    | Prima | asit se |                                         | 11  |
|                                                                                                    |       |         |                                         | -11 |
| Přijímací řízení <u>Vstup do SIS 3</u>                                                                                                    |       |         |                                         |     |
| Přilímací řízení                                                                                                    |       |         |                                         | 11  |
| r njimaon nzoni                                                                                                    |       |         |                                         | 11  |
|                                                                                                    |       |         |                                         | 11  |
| Kontakty a termíny Studijní programy Programy CŽV Založení nové přihlášky                                                                          |       | 0       |                                         |     |
|                                                                                                    |       |         |                                         |     |
| <u>Studijni programy</u>                                                                                                    |       |         |                                         |     |
| Studijní programy v oblasti vzdělání chemie nebo potravinářství jsou realizovány na jednotlivých fakultách VŠCHT Praha:                            |       |         |                                         |     |
| Fakulta chemické technologie                                                                                                    |       |         |                                         |     |
| <u>Fakulta technologie ochrany prostředí</u>                                                                                                    |       |         |                                         |     |
| Fakulta potravinářské a biochemické technologie                                                                                                    |       |         |                                         |     |
| Fakulta chemicko-inženýrská                                                                                                    |       |         |                                         |     |
| Studium v oblasti ekonomické obory realizuje celoškolský ústav Ekonomiky a managementu, pro podání přihlášky volte "Fakultu": "Celoškolská pracovi | ště"  |         |                                         |     |
|                                                                                                    |       |         |                                         |     |

V roletě vyberete možnost "Registrace nových zájemců o studium".

| 💄 🔞 🗖 🔂 Studijní informační systém - VŠ 🛛 🗙 🕂                                                                                                    |                                        | - 0         | ) ×      |
|----------------------------------------------------------------------------------------------------|----------------------------------------|-------------|----------|
| ← C 🗅 https://studentvscht.cz/login.php?do=prijimacky&fak=22900&jazyk=CZE&druh=O&fst=X&obor=%23C-K832-0004 A ♀ ☆ Ф                                                                                                  | € ⊕                                    | ~~ ···      | b        |
|                                                                                                    | 1000 1000 1000 1000 1000 1000 1000 100 |             | Q        |
|                                                                                                    | hlásit se                              |             | <i>•</i> |
| VPRALE                                                                                                    |                                        |             | aĭ       |
| Přijímací řízení Vstup do SIS 3                                                                                                    |                                        |             | A-       |
| Přihlášení                                                                                                    |                                        |             | ••<br>•• |
| Typ přihlášení: Registrace nových zájemců o studium ~                                                                                                    |                                        |             | -        |
| vyberte<br>Přihlášení pro aktuální studenty a pracovniky VŠCHT Praha (mají aktivní Login)<br>Přihlášení pro uchazeče, ktelí nemají aktivní login (přihlašují se ples e-mail)<br>Registrace nových zájemců o studium |                                        |             | +        |
| na začátek stránky   webmaster@vscht.cz   Studijní oddělení (studium@vscht.cz) Studijní informační systém (stev) verze jó                                                                                           | ádra 2507 -                            |             |          |
|                                                                                                    |                                        |             |          |
|                                                                                                    |                                        |             | Ø        |
|                                                                                                    |                                        |             | ÷        |
| 📲 🔎 Hledat 🖽 🗿 🖪 🛱 💼 💼 🙀 📲 🛛 👫 16°C Silný dešť 🔿                                                                                                    | ⋿ 🌈 🕼 CE                               | S 28.08.202 | 3 🐻      |

Pak stisknete tlačítko "Registrovat se".

| VYSOKÁ<br>CHEMIC<br>V PRAZE   | ŠKOLA<br>KO-TECHNOLOGICKÁ                         | Přihlásit se                                         |
|-------------------------------|---------------------------------------------------|------------------------------------------------------|
| <u>Přijímací řízení</u>       | Vstup do SIS 3                                    |                                                      |
| Přihlášení                    |                                                   |                                                      |
| Typ přihlášení:               | Registrace nových zájemců o studium v             |                                                      |
| na začátek stránky   webmaste | r@vscht.cz   Studijni oddělení (studium@vscht.cz) | Studijní informační systém [stev] verze jádra 2312 - |

Nyní zadejte e-mailovou adresu, kterou se budete hlásit do systému.

Na tuto adresu vám přijde odkaz a potvrzovací kód. Po rozkliknutí odkazu si zvolte heslo, kterým se budete přihlašovat, potvrďte je a stiskněte tlačítko "Uložit". Heslo si poznamenejte, nikdy nikde se již nezobrazí!

☑ VŠCHT Praha - registrace uchazeče / UCT - Prague - Registration of Applicant

Pro potvrzení registrace uchazeče použijte následující odkaz / To confirm registration, use the following link: <u>https://student.vscht.cz/...023</u>

Pokud odkaz výše není funkční, použijte následující / If the link above is not working, use the following: <u>https://student.vscht.cz/...eni</u>

a do formuláře zadejte tyto údaje / and fill in:

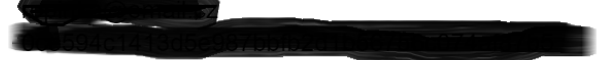

Vyplňte své osobní údaje a dále postupujte od bodu 3. po bod 7.

#### 3. Založení nové přihlášky

Z nabídky vyberte "Programy CŽV", v roletě pak Fakulta "Celoškolská pracoviště" a v zaměření programu "Programy CŽV - zájmový".

| 😩 🔞 🗖 Přijímací řízení - VŠCHT Praha 🗙 🕂                                                                                                    | -                 | o ×      |
|----------------------------------------------------------------------------------------------------|-------------------|----------|
| $\leftarrow \  \  C \  \  \  \  C \  \  \  \  \  \ $                                                                                                    | ~~ ··             | • 🕑      |
|                                                                                                    |                   | î Q      |
| VYSOKÁ ŠKOLA<br>CHEMICKO-TECHNOLOGICKÁ                                                                                                    |                   | •        |
| V PRAZE                                                                                                    |                   | -        |
| Přijímací řízení Vstup do SIS 3                                                                                                    |                   | ±¥       |
| Přijímací řízení                                                                                                    |                   | 0        |
|                                                                                                    |                   |          |
| Kontakty a termíny Studijní programy Programy CŽV Založení nové přihlášky                                                                                                    |                   | +        |
| <u>Studijní programy</u>                                                                                                    |                   | •        |
| Studijní programy v oblasti vzdělání chemie nebo potravinářství jsou realizovány na jednotlivých fakultách VŠCHT Praha:                                                                                           |                   |          |
| Fakulta chemické technologie                                                                                                    |                   |          |
| Fakulta technologie ochrany prostředí                                                                                                    |                   |          |
| Eakulta potravinářské a biochemické technologie                                                                                                    |                   |          |
| <u>Fakulta chemicko-inzenyrska</u><br>Studium v oblasti ekonomické oborv realizuje celoškolský ústav Ekonomiky a managementu, pro podání očihlášky volte "Fakultu" <sup>,</sup> " <b>Celoškolská pracoviště</b> " |                   | Ø        |
| окалон торкон сполонноне сооту польсаро основному зокат <u>сполониту и палачуствени</u> , рто робали рликаму толе такила . Основноми расотное                                                                     |                   | چې<br>چې |
| 📲 🔎 Hledat 🖾 🛱 🧟 🔚 🗐 🚖 🍓 📲 🛛 🖑 16°C Silný déšť 🔿 🖙 🌾 🕸 CES                                                                                                    | 13:32<br>28.08.20 | 23 🖥     |

| 💄 🔞 🗖 🤮 Přijímací řízení - VŠCHT Praha 🗙 🕂 |                                                                                                    | - o ×               |
|--------------------------------------------|----------------------------------------------------------------------------------------------------|---------------------|
| ← C                                        | do=kurzy A <sup>N</sup> Q ☆ 따 & @                                                                                              | ≪ ··· 🕑             |
|                                            | 📔 総                                                                                                    | Q                   |
| VYSOKÁ ŠKOLA<br>CHEMICKO-TECHNOLOGICH      | Á Přěhlásit so                                                                                                    | •                   |
| VPRAZE                                     |                                                                                                    |                     |
| Přijímací řízení Vstup do SIS 3            |                                                                                                    | <u>*</u> *          |
| Přijímací řízení > Programy CŽV            |                                                                                                    | •                   |
| Programy CŽV                               |                                                                                                    |                     |
|                                            |                                                                                                    |                     |
| Kontakty a termíny Studijní programy Pro   | ramy CŽV Založení nové přihlášky                                                                                               | +                   |
|                                            |                                                                                                    |                     |
| Fakulta:                                   | v                                                                                                    |                     |
| Zaměření programu:                         | Mezinárodně uznávaný kurz<br>Program CZV - zájmový<br>Program CZV - na výkon povolání<br>Program CZV - univerzita tietího věku |                     |
| Kód programu:                              | 0                                                                                                    | Ø                   |
| Klíčová slova:                             | vyhledávat i v názvech programů                                                                                                | چې<br>چې            |
| \equiv 🔎 Hledat 🗐                          | 🗿 🗖 🧰 式 💆 💻 😽 🖑 CES                                                                                                    | 13:33<br>28.08.2023 |

# 4. Výběr

Výběr: Letní škola, Podzimní škola, regionálního centra do kterého se chcete přihlásit provedete kliknutím na jeho název nebo na tlačítko "Detail" v jeho řádku.

| 💄 🔞 🖻 付 Přijímací řízení - VŠCHT Praha 🗙 🕂           |                   |                                       |                          |                           |           | - 0                 | $\times$ |
|------------------------------------------------------|-------------------|---------------------------------------|--------------------------|---------------------------|-----------|---------------------|----------|
| ← C                                                  | np?do=kurzy&zobra | z=1&ffak=22900&fkod=&fkeyv            | vords=&zobraz=Zobra      | z#vys A 🏠 🗘               | ć @       | ~~ ···              | b        |
|                                                      |                   | room mana                             | Editory                  |                           |           |                     |          |
| Regionální centra učitelů chemie (Brno)              | C-K832-0004       | Celoškolská pracoviště<br>VŠCHT Praha | Program CŽV -<br>zájmový | 28.08.2023 - 30.06.2024   | Detail    |                     | Q<br>()  |
| Regionální centra učitelů chemie (Česká Lípa)        | C-K832-0004       | Celoškolská pracoviště<br>VŠCHT Praha | Program CŽV -<br>zájmový | 28.08.2023 - 30.06.2024   | Detail    |                     | **       |
| Regionální centra učitelů chemie (Jimramov)          | C-K832-0004       | Celoškolská pracoviště<br>VŠCHT Praha | Program CŽV -<br>zájmový | 28.08.2023 - 30.06.2024   | Detail    |                     | 11<br>() |
| Regionální centra učitelů chemie (Kroměříž)          | C-K832-0004       | Celoškolská pracoviště<br>VŠCHT Praha | Program CŽV -<br>zájmový | 28.08.2023 - 30.06.2024   | Detail    |                     | 0        |
| Regionální centra učitelů chemie (Ledeč nad Sázavou) | C-K832-0004       | Celoškolská pracoviště<br>VŠCHT Praha | Program CŽV -<br>zájmový | 28.08.2023 - 30.06.2024   | Detail    |                     | +        |
| Regionální centra učitelů chemie (Letohrad)          | C-K832-0004       | Celoškolská pracoviště<br>VŠCHT Praha | Program CŽV -<br>zájmový | 28.08.2023 - 30.06.2024   | Detail    |                     |          |
| Regionální centra učitelů chemie (Liberec)           | C-K832-0004       | Celoškolská pracoviště<br>VŠCHT Praha | Program CŽV -<br>zájmový | 28.08.2023 - 30.06.2024   | Detail    |                     |          |
| Regionální centra učitelů chemie (Mělník)            | C-K832-0004       | Celoškolská pracoviště<br>VŠCHT Praha | Program CŽV -<br>zájmový | 28.08.2023 - 30.06.2024   | Detail    |                     |          |
| Regionální centra učitelů chemie (Olomouc)           | C-K832-0004       | Celoškolská pracoviště<br>VŠCHT Praha | Program CŽV -<br>zájmový | 28.08.2023 - 30.06.2024   | Detail    |                     |          |
| Regionální centra učitelů chemie (Ostrava)           | C-K832-0004       | Celoškolská pracoviště<br>VŠCHT Praha | Program CŽV -<br>zájmový | 28.08.2023 - 30.06.2024   | Detail    | Ţ                   | ŝ        |
| Hledat                                               | ii 😰 🗔            | 🔳 💼 🤹 📼                               |                          | 4 16°C Silný déšť \land 🖻 | ■ 🦟 🕼 CES | 12:33<br>28.08.2023 | -        |

# 5. Seznámení se základními pokyny BOZP v laboratoři

Před příchodem na Letní škola, Podzimní škola, regionálního centra (a/nebo odesláním přihlášky) je nutné seznámit se se základními pokyny BOZP v laboratoři. Odkaz na ně najdete na stránce "Detail programu" rolováním dolů. Pak stiskněte tlačítko "Podat přihlášku".

| 😩 🔞 🗖 Přijímací řízení - VŠCHT Praha 🗙 🕂                                                          | - 0                | ) ×      |
|---------------------------------------------------------------------------------------------------|--------------------|----------|
| ← C 🗘 https://student.vscht.cz/prijimacky/index.php?do=detail_kurz&cid=147 A <sup>A</sup> Q ☆ Ф ♠ | ∞ …                | · 🜔      |
|                                                                                                   |                    | î Q      |
| VYSOKÁ ŠKOLA<br>CHEMICKO-TECHNOLOGICKÁ<br>V PRAZE                                                 |                    | •        |
| Přijímací řízení Vstup do SIS 3                                                                   |                    | <u>x</u> |
| Přijímaci / lizení > Programy.C2V > Detail programu C2V                                           |                    | 0        |
| Datail programu CŽV                                                                               |                    | 0        |
| Detail programu CZV                                                                               |                    | -        |
| CZV Detail programu CZV                                                                           |                    | +        |
| Regionální centra učitelů chemie (Brno) (C-K832-0004)                                             |                    |          |
| Název: Regionální centra učitelů chemie (Brno)                                                    |                    |          |
| Zaměření programu: Program CŽV - zájmový                                                          |                    |          |
| Uskutecnovatel: Celoškolská pracoviště VSCHI Praha<br>Znúšech válku programu: prezenční           |                    | Ø        |
| Jazyk, v němž je čeština<br>program uskutečňován:                                                 |                    | ŝ        |
| 📲 🔎 Hledat 🗄 🔁 📴 💼 💼 💼 💼 🙀 🚛                                                                      | 12:38<br>28.08.202 | 3 🖥      |

|     | Přijímací řízení - V     https://student.vsg    | SCHT Praha × +                                                                                                    | A <sup>N</sup> Q & CD & G     | - 0<br>4 %              | ×  |
|-----|-------------------------------------------------|----------------------------------------------------------------------------------------------------|-------------------------------|-------------------------|----|
|     | Číslo akreditace udělené<br>univerzitě/fakultě: | MSMT-8358/2018-1                                                                                                    |                               |                         | a  |
|     | Studijní obor:                                  | Regionální centra učitelů chemie                                                                                                    |                               |                         | 0  |
|     | Časový a obsahový plán<br>programu:             | Zahájení výuky v září 2023 ve výukových dnech zvolených<br>jednotlivými vedoucími chemických regionálních center.<br>Obecným cílem programu je zkvalitnění výuky chemie s<br>přesahem do ostatních přírodních věd. V konkrétní rovině se<br>studium zaměřuje na zvýšení dídaktických kompetencí<br>učitelů chemie a na prohlobení a rozšíření pedagogických<br>a metodických postupů a jejich aplíkaci ve vlastní praxi.<br>Získávané znalosti a dovedností mohou účastníci studia<br>ihned uplatňovat ve své profesní praxi. |                               |                         |    |
|     | Maximální počet<br>účastníků:                   | 30                                                                                                    |                               |                         |    |
|     | Podmínky přijímání<br>zájemců:                  | Nejsou stanoveny.                                                                                                    |                               |                         | +  |
|     | Podmínky účasti na<br>programu:                 | Odesláním přihlášky zájemce potvrzuje, že se seznámil se<br>základními pokyny k BOZP v laboratoří na adrese<br>h <u>ttps://www.scht.cz/spoluprace/skolv/pro-ucitele/et/xir.do-<br/>skol</u> . Osvědčení obdrží účastník za účast minimálně na 70<br>% seminářů daného centra.                                                                                                    |                               |                         |    |
|     | Podmínky absolvování a kv                       | valifikace                                                                                                    | ×                             |                         |    |
|     | Garant a místo                                  |                                                                                                    | ۲                             |                         | Ø  |
|     | Termín a délka                                  |                                                                                                    | •                             |                         | \$ |
| ۹ 🗉 | Hledat                                          | H 📀 🗖 💼 🚖 🖏                                                                                                    | 🥀 16°C Silný déšť \land 🖙 🌾 🕬 | CES 12:39<br>28.08.2023 | -  |

# 6. Založení přihlášky

Zkontrolujte, že máte vybráno Letní školu, Podzimní školu, regionálního centrum, které chcete navštěvovat a stiskněte tlačítko "Založit".

| 🙎 🕼 🗖 🕌 Studijní informační systém - VŠ 🛛 🗙 🖌 🤞 Doručené – Seznam Email 🛛 🗙 🛃 Přijímací řízení - VŠCHT Praha 🗙 🕂                                                                                                    |            | - 0                                   | $\times$   |
|----------------------------------------------------------------------------------------------------|------------|---------------------------------------|------------|
| $\leftarrow \ \ C \ \ (c) \ \ https://studentvscht.cz/prijimacky/index.php?id=fb25cf41f50b9dff8bc3cfc7fd062e508xtid=28cdo=appNew \ \ \ A^{\!\!\!\!\!\!\!\!\!\!\!\!\!\!\!\!\!\!\!\!\!\!\!\!\!\!\!\!\!\!\!\!\!\!\!\!$ | ≙ @        | ··· @                                 | b          |
|                                                                                                    |            | i i i i i i i i i i i i i i i i i i i | Q          |
| Prijimači rizeni vsup oo SIS 3                                                                                                    |            |                                       |            |
| Přijímací řízení > Založení nové přihlášky                                                                                                    |            |                                       |            |
| Založení nové přihlášky                                                                                                    |            |                                       |            |
|                                                                                                    |            |                                       | 2.         |
|                                                                                                    | 0          |                                       | 0          |
| Kontakty a terminy Studijni programy Programy C2V Založeni nové přihlasky                                                                                                    | 0          |                                       | •          |
|                                                                                                    |            |                                       | -          |
| Vyberte fakultu, jazyk výuky, druh, formu a obor studia, na které se chcete přihlásit. Podrobnější informace o programech najdete v menu výše.                                                                      |            |                                       | +          |
| Fakulta: Celoškolská pracoviště VŠCHT Praha Změni                                                                                                    |            |                                       |            |
| lensk víslav Čeština Zméni                                                                                                    |            |                                       |            |
|                                                                                                    |            |                                       |            |
| Forma a druh studia: jina, Program C2V - zajmovy 27/16/1                                                                                                    |            |                                       |            |
| Studijní program (pro magisterské studium Specializace): Regionální centra učitelů chemie Změni                                                                                                    |            |                                       | <b>I</b> — |
| Program CŽV: <u>Regionální centra učitelů chemie (Brno) (0/30)</u> OZměni                                                                                                    |            |                                       |            |
| Založit                                                                                                    |            |                                       | Ø          |
|                                                                                                    |            |                                       | ŝ          |
| 📲 🔎 Hledat 🔄 🛱 😰 🗖 💼 💼 💼 👘                                                                                                    | (売 句)) CES | s 15:36<br>28.08.2023                 | -          |

Nyní na stránce "Založení nové přihlášky" rolujte dolů, zkontrolujte správnost svých osobních údajů, příp. je opravte, zaškrtněte souhlas se zpracováním osobních údajů a pak stiskněte tlačítko "Uložit přihlášku".

| C https://student.vsc                                                                                                    | t.cz/prijimacky/index.php?id=fb25cf41f50b9dff8bc3cfc7fd062e50&tid=2&do=appNew A <sup>N</sup> Q ☆ ロ                                                                                                    | £≡                                            | (   | 220 |  |
|----------------------------------------------------------------------------------------------------|----------------------------------------------------------------------------------------------------|-----------------------------------------------|-----|-----|--|
| Shodná s trvalou                                                                                                    |                                                                                                    |                                               |     |     |  |
| Stát:                                                                                                    | - *                                                                                                    |                                               |     |     |  |
| PSČ:                                                                                                    | 0                                                                                                    |                                               |     |     |  |
| Město:                                                                                                    |                                                                                                    |                                               |     |     |  |
| Ulice:                                                                                                    | 0                                                                                                    |                                               |     |     |  |
| Číslo popisné/orientační:                                                                                                    |                                                                                                    |                                               |     |     |  |
|                                                                                                    |                                                                                                    |                                               |     |     |  |
| Vysoká škola chemick<br>osob v souvislosti se zprac<br>shromažduje a zpracovává                                                                                                    | technologická v Praze jako správce osobních údajů v souladu s Nařízením Evropského parlamentu a Rady EU 2016/679 o ochra<br>ráním osobních údajů a o volném pohybu těchto údajů a o zrušení směrnice 95/46/ES (obecné nařízení o ochraně osobních úda<br>sobní údaje uvednek v táko příbláčer, za vličelem sniheňi zákonných poviností vynůjkujících zeméne z 50 a nátě                                                                                                    | ně fyzický<br>ů)<br>11/1998                   | ich |     |  |
| Vysoká škola chemick<br>osob v souvislosti se zprac<br>shromažduje a zpracovává<br>Sb., o vysokých školách a o<br>Souhlasím s podmínka                                                               | technologická v Praze jako správce osobních údajú v souladu s Nařízením Evropského parlamentu a Rady EU 2016/679 o ochra<br>váním osobních údajů a o volném pohybu těchto údajů a o zrušení směrnice 95/46/ES (obecné nařízení o ochraně osobních úda<br>sobní údaje, uvedené v této přihlášce, za účelem spihění zákonných povinností, vyplývajících zejména z § 50 a násl. zákona č.<br>změně a doplnění dalších zákonů, a z navazujících právních předpisů.<br>ni programu.<br>Utožít přihlášku                                            | ně fyzický<br>ů)<br>11/1998                   | ých |     |  |
| Vysoká škola chemick<br>osob v souvislosti se zpraco<br>shromažduje a zpracovává<br>Sb., o vysokých školách a<br>Souhlasím s podmínka                                                                | technologická v Praze jako správce osobních údajů v souladu s Nařízením Evropského parlamentu a Rady EU 2016/679 o ochra<br>ráním osobních údaji a o volném pohybu těchto údajů a o zrušení směrnice 95/46/ES (obecné nařízení o ochraně osobních úda<br>sobní údaje, uvedené v této přihlášce, za účelem spinění zákonných povinností, vyplývajících zejména z § 50 a násl. zákona č.<br>změně a dopinění dalších zákonů, a z navazujících právních předpisů.<br>ni programu.<br>Uložit přihlášku<br>webmaster@vscht.cz [Studipi oddělan]    | ině fyzický<br>ů)<br>11/1998<br>srpna 2023    | ich |     |  |
| Vysoká škola chemick<br>osob v souvislosti se zpraco<br>shromažduje a zpracovává<br>Sb., o vysokých školách a (<br>Souhlasím s podmínka<br>na začátek stránky   verze pro tisl<br>(studium@vacht.cz) | technologická v Praze jako správce osobních údajů v souladu s Nařízením Evropského parlamentu a Rady EU 2016/679 o ochra<br>váním osobních údajů a o volném pohybu těchto údajů a o zrušení směrnice 95/46/ES (obecné nařízení o ochraně osobních údaj<br>sobní údaje, uvedené v této přihlášce, za účelem splnění zákonných povinností, vyplývajících zejména z § 50 a násl. zákona č.<br>změně a dopinění dalších zákonů, a z navazujících právních předpisů.<br>ni programu.<br>Uložit přihlášku<br>webmaster@vscht.cz   Studijní oddětaní | ině fyzický<br>ů)<br>(11/1998<br>, srpna 2023 | ých |     |  |

### 7. Potvrzovací e-maily

Nyní vám přijde e-mail s potvrzením o založení přihlášky.

null@vscht.cz null@vscht.cz > Komu:

Přihláška na VŠCHT Praha - založení / Application for studies at UCT Prague

Byla založena Vaše elektronická přihláška:/ Your electronic application form was created:

Pro přihlášení do systému vždy použijte Váš registrační e-mail (login) a heslo: https://student.vscht.cz/...cky

To login always use the email address you have provided during registration (as your login) and your password: <u>https://student.vscht.cz/...cky</u>

Identifikační číslo / Identification number: 87124 Jméno/Name: Příjmení/Surname: Příjmení/Surname:

Pro dokončení přihlášky je nutné stisknout tlačítko "Odeslat" v oddíle "Moje přihlášky", pak vám přijde e-mail s potvrzením o odeslání přihlášky. – **Nyní je vaše přihlášení ukončeno** a vaše přihláška byla předána k dalšímu zpracování.

| 💄 🔞 🗖 🖌 🖞 Studijní informační systém - VŠ 🗆 x 🛛 < Doručené – Seznam Email 🛛 x 👍 Přijímací řízení - VŠCHT Praha 🛛 x 🕂                                                                                                    | - 0                       | ×          |
|----------------------------------------------------------------------------------------------------|---------------------------|------------|
| ← C 🗅 https://student.vscht.cz/prijimacky/index.php?id=fb25cf41f50b9dff8bc3cfc7fd062e50&tid=2&do=appList 🗛 🤤 🏠 🗇 😂 🌘                                                                                                    | ~~ ···                    | b          |
|                                                                                                    | *                         | Q          |
| Přijímací řízení Vstup do SIS 3                                                                                                    |                           | -          |
| Přijímací řízení > Moje přihlášky                                                                                                    |                           | 21<br>21   |
| Moje přihlášky                                                                                                    |                           | 0          |
| Moje přihlášky Kontakty a termíny Studijní programy Programy CŽV Založení nové přihlášky                                                                                                    |                           | <b>⊡</b>   |
| Nová přihláška byla úspěšně uložena do systému. Přihlášku si můžete vytisknout v pracovní verzi s přetiskem ('klik' na řádek s názvem programu v dolní<br>tabulce, volba "Zobrazit přihlášku v PDF'). Přihlašovací údaje do elektronické přihlášky ke studiu byly zaslány na email, který jste uvedlí ve formuláři. Taktéž je naleznete uvedené níže - určitě si je<br>poznamenejte! |                           | +          |
| Akad. rok Fakulta Studijní program Druh studia Forma studia Stav Poslední změna                                                                                                    |                           |            |
| 2023/2024 <u>CELOSK</u> Regionální centra učitelů chemie Odestat Program CŽV - zájmový jiná 🗎 28.08.2023 15:59:21 🕨                                                                                                    |                           | Ø          |
|                                                                                                    | Ţ                         | ٤ <u>3</u> |
| 📲 🔎 Hledat 🛛 🗒 😰 🛅 💼 💼 🦓 💁 🔺 🌰 14℃ ヘ 🖛 🧟 40 G                                                                                                    | 25 16:00<br>28 28.08.2023 | -          |